## Adding a Data Set to a Plot Window

At a minimum, a plot window must contain at least one data set.

The following procedure assumes that the Plot Configuration dialog box is open.

## To add a data set to a plot window

- 1. In Name, type a name for the data set.
- 2. In Memory, select a memory type, such as Program (PM) Memory.
- 3. In Address, specify the address of the first data point by:
  - Typing a hexadecimal number
  - Clicking **Browse**

The Browse for Symbol dialog box appears.

Select a symbol and click **OK**.

The symbol appears in the Address box.

**Note:** When using a BTC channel for plot window auto-refresh, **Address** specifies the BTC channel. To use BTC channels, the plot start address must match a defined BTC channel.

- 4. Enter the following specifications:
  - In Count, type a number (integer), indicating the number of values to plot.
  - In **Stride**, type a number (integer), specifying the number of addresses to skip between plotted points. If not specified, the default is 1.
  - In **Data**, select the type of data. This specifies the data type of the address. The choices are **int** (default), **uint**, **long**, **ulong**, **float**, and **double**.
  - In **Offset**, enter an offset. This is added to the plot address to determine the starting plot data address.
- 5. (3-D plots only) Specify settings in **Row count** and **Column count**.
- 6. Depending on the plot type, modify the Axis selection.
- 7. Click Settings.

The Plot Settings dialog box appears.

- 8. Specify the style options for the data set.
- 9. <u>Specify data processing options</u> for the data set.
- 10. Click **OK**.

The name of the data set appears in the **Data sets** box.

By default, the data set has a check mark, indicating that this data set is enabled.

## See Also

Modifying an existing data set